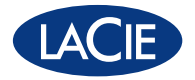

# network space MAX DESIGN BY NEIL POULTON

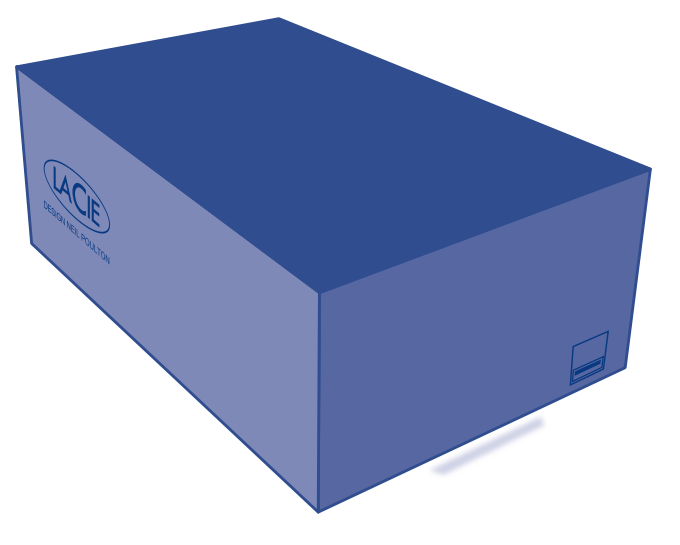

# **Quick Install Guide**

# **Box Content**

## **FRONT VIEW**

LaCie Network Space MAX Ethernet Cable Hi-Speed USB 2.0 Cable Power Supply Kit Quick Install Guide LaCie Utilities CD-ROM (includes User Manual, LaCie Network Assistant, and backup software)

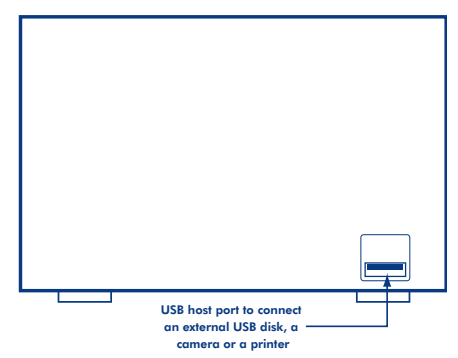

**REAR VIEW** 

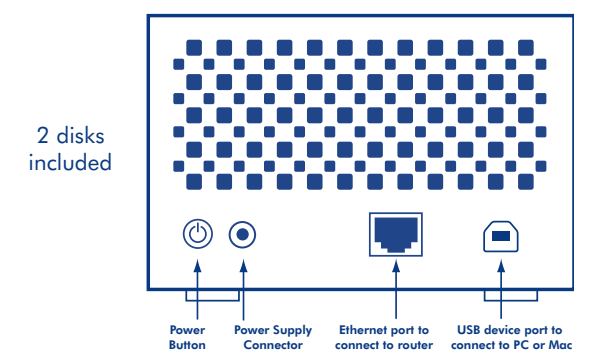

Protect your investment – register for free technical support: www.lacie.com/register Download from Www.Somanuals.com. All Manuals Search And Download.

# Installation

1. Connect the power supply.

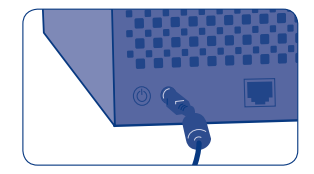

2. Connect the Ethernet cable to the drive and to your local network (router or hub).

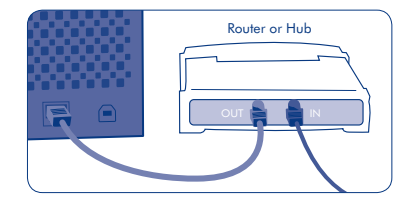

 Turn on the drive by pushing and holding the power button for 2 seconds. When the light stops blinking, the drive is ready for use.

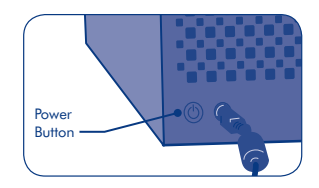

**Note:** If you want to turn off the drive, press and hold the power button for 5 seconds until the LED blinks. When the LED turns off, the drive has shut down.

# Setup and Dashboard Access

The Dashboard will help you modify your LaCie Network Space MAX's settings. To launch the Dashboard:

- Install and run LaCie Network Assistant, located on the LaCie Utilities CD-ROM.
- Click the LaCie Network Assistant icon 
   ion 
   in the system tray for Windows and in the menu bar for Mac), then NetworkSpaceMAX > Web Access...
- The first time you log into the Dashboard, the Setup Wizard will load in your browser. Complete the Wizard and make note of your username and password for subsequent logins.

| OpenShare  | NetworkSpaceMAX                             |  |  |
|------------|---------------------------------------------|--|--|
| Web Access | Wake Up a Device<br>Configuration Window    |  |  |
|            | Preferences<br>Ouit LaCie Network Assistant |  |  |

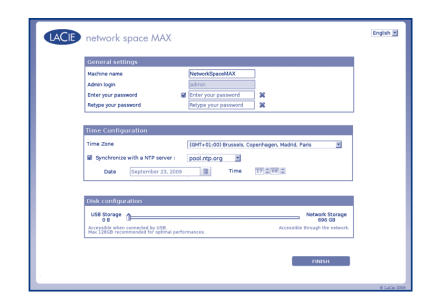

The Network Space 2 MAX is configured in RAID0 by default. For information on changing the RAID mode and administering the drive, please refer to the User Manual, accessible on the included LaCie Utilities CD-ROM or from www.lacie.com.

# Access shares

 Click the LaCie Network Assistant icon • then NetworkSpaceMAX > [Share name].

| OpenShare  | NetworkSpaceMAX D                           |  |
|------------|---------------------------------------------|--|
| Web Access | Wake Up a Device<br>Configuration Window    |  |
|            | Preferences<br>Quit LaCie Network Assistant |  |

Your LaCie Network Space MAX has three shares by default that can be accessed using LaCie Network Assistant: **OpenShare**, **MyShare**, **USBShare**.

Note: USBShare will only appear in LaCie Network Assistant if you've allocated space to it during the setup process. See the User Manual for details.

| Name                     | Accessibility                                    | Login                                                              | Availability                                                          |
|--------------------------|--------------------------------------------------|--------------------------------------------------------------------|-----------------------------------------------------------------------|
| OpenShare                | Public, accessible to any<br>user on the network | None                                                               | When connected to the network (Ethernet)                              |
| MyShare                  | Private, accessible to the administrator         | Required (username<br>and password created<br>during first access) | When connected to the network (Ethernet)                              |
| USBShare                 | Public                                           | None                                                               | When connected to<br>the network (Ethernet) or to<br>a computer (USB) |
| UserShare<br>(NameShare) | Private                                          | Required (username<br>and password)                                | When connected to the network (Ethernet)                              |

Note: If the drive is connected to your computer via USB, it will mount on your computer like a physical disk.

# FR Installation

- 1. Branchez l'alimentation.
- 2. Branchez le câble Ethernet sur le disque ainsi que sur votre réseau local (routeur ou concentrateur).
- Allumez le disque en appuyant sur le bouton Marche/Arrêt. Maintenez le bouton enfoncé pendant 2 secondes. Lorsque le voyant cesse de clignoter, le disque est prêt à l'emploi.

Remarque : Pour éteindre le disque, appuyez sur le bouton Marche/Arrêt et maintenez-le enfoncé pendant 5 secondes, jusqu'à ce que le voyant se mette à clignoter. Lorsque le voyant s'éteint, le disque est arrêté.

### Configuration et accès au tableau de bord

Le tableau de bord vous aidera à modifier la configuration de votre LaCie Network Space MAX. Pour lancer le tableau de bord :

- 1. Installez et lancez LaCie Network Assistant. Le programme se trouve sur le CD-ROM d'utilitaires LaCie.
- Cliquez sur l'icône LaCie Network Assistant (dans la barre d'état système pour les utilisateurs Windows ou dans la barre de menus pour les utilisateurs Mac) et sélectionnez NetworkSpaceMAX > Web Access...
- 3. Lors de la première connexion au tableau de bord, l'assistant d'installation se chargera dans votre navigateur. Suivez les différentes étapes de l'assistant et prenez note de votre nom d'utilisateur ainsi que de votre mot de passe pour vos prochaines connexions.

Le Network Space 2 MAX est configuré par défaut en mode RAIDO. Pour en savoir plus sur la manière de changer de mode RAID et sur l'administration du disque, reportez-vous au manuel de l'utilisateur que vous trouverez sur le CD-ROM d'utilitaires LaCie ou sur www.lacie.com.

#### Partage d'accès

1. Cliquez sur l'icône LaCie Network Assistant • , puis sur NetworkSpaceMAX > [Nom de partage].

Par défaut, le LaCie Network Space MAX possède trois dossiers de partage permanent, auxquels vous pouvez accéder via LaCie Network Assistant : **OpenShare, MyShare, USBShare**.

Remarque : USBShare n'apparaît dans LaCie Network Assistant que si vous lui avez alloué de l'espace au cours de la procédure de configuration. Pour plus d'informations, reportez-vous au manuel d'utilisation.

**OpenShare** est public (accessible à tous les utilisateurs du réseau), il ne nécessite pas de s'identifier et est disponible lorsque le disque est connecté au réseau (Ethernet).

MyShare est privé (accessible à l'administrateur), nécessite de s'identifier (login = admin et mot de passe = admin) et est disponible lorsque le disque est connecté au réseau (Ethernet).

USBShare est public, il ne nécessite pas de s'identifier et est disponible lorsque le disque est connecté au réseau (Ethernet) ou à un ordinateur (USB).

UserShare est privé, il nécessite de s'identifier et est disponible lorsque le disque est connecté au réseau (Ethernet).

Remarque : Si le disque est connecté à votre ordinateur par USB, il sera reconnu sur l'ordinateur au même titre qu'un disque physique.

#### T Installazione

- 1. Collegare l'unità all'alimentazione elettrica.
- 2. Collegare il cavo Ethernet all'unità e alla propria rete locale (router o hub).
- Accendere l'unità premendo e tenendo premuto il pulsante per 2 secondi. Quando l'indicatore luminoso smette di lampeggiare, l'unità è pronta per l'uso.

Nota: per spegnere l'unità, premere e tenere premuto il pulsante per 5 secondi fino al lampeggiamento del LED. Quando il LED si spegne, è spenta anche l'unità.

#### Configurazione e accesso al dashboard

Il dashboard aiuta a modificare le impostazioni di LaCie Network Space MAX. Per lanciare il dashboard:

- 1. Installare ed eseguire LaCie Network Assistant, situato sul CD-ROM delle utility LaCie.
- Fare clic sull'icona di LaCie Network Assistant (nella barre delle applicazioni per Windows e nella barra dei menu per Mac), quindi selezionare NetworkSpaceMAX > Web Access... (Accesso Web)
- 3. Al primo accesso al Dashboard, nel browser viene caricata la procedura guidata di installazione, Completare la procedura guidata e prendere nota del proprio nome utente e della password per gli accessi successivi.

L'unità Network Space 2 MAX è configurata in RAIDO per impostazione predefinita. Per informazioni su come modificare la modalità RAID e l'amministrazione dell'unità, consultare la Guida per l'utente, disponibile sul CD-ROM delle utility LaCie accluso o tramite www.lacie.com.

## Condivisione di accesso

1. Fare clic sull'icona di LaCie Network Assistant • 📢 in NetworkSpaceMAX > [nome della condivisione].

L'unità LaCie Network Space MAX dispone per impostazione predefinita di tre condivisioni a cui è possibile accedere utilizzando LaCie Network Assistant: **OpenShare**, **MyShare**, **USBShare**.

Nota: USBShare compare in LaCie Network Assistant solo se è stato allocato spazio per questa condivisione durante la procedura di configurazione. Per informazioni dettagliate consultare la Guida per l'utente.

**OpenShare** è pubblica (accessibile a qualsiasi utente sulla rete), non richiede login ed è disponibile quando l'unità è collegata alla rete (Ethernet).

**MyShare** è privata (può accedervi l'amministratore), occorre il login (per impostazione predefinita, login = admin e password = admin) ed è disponibile quando l'unità viene collegata alla rete (Ethernet).

USBShare è pubblica, non richiede login ed è disponibile quando l'unità è collegata alla rete (Ethernet) o a un computer (USB).

UserShare è privata, è ncessario il login ed è disponibile quando l'unità è collegata alla rete (Ethernet).

Nota: se l'unità è collegata al computer tramite USB, verrà montata sul computer come un disco fisico.

# DE Installation

- 1. Schließen Sie das Netzteil an.
- 2. Verbinden Sie das Ethernet-Kabel mit dem Laufwerk und Ihrem lokalen Netzwerk (Router oder Hub).
- Schalten Sie das Laufwerk ein, indem Sie den Netzschalter 2 Sekunden lang gedrückt halten. Wenn die Leuchte aufhört zu blinken, ist das Laufwerk zur Verwendung bereit.

Hinweis: Wenn Sie das Laufwerk ausschalten möchten, halten Sie den Netzschalter 5 Sekunden lang gedrückt, bis die LED blinkt. Wenn die LED nicht mehr leuchtet, ist das Laufwerk heruntergefahren.

# Einrichtung und Zugriff auf das Dashboard

Das Dashboard hilft Ihnen dabei, die Einstellungen Ihres LaCie Network Space MAX zu ändern. So starten Sie das Dashboard:

- 1. Installieren Sie den LaCie Network Assistant von der CD-ROM mit den LaCie Dienstprogrammen und führen Sie ihn aus.
- Klicken Sie auf das Symbol des LaCie Network Assistant en (in der Taskleiste unter Windows und in der Menüleiste auf dem Mac), und wählen Sie anschließend "NetworkSpaceMAX > Web Access..." (NetworkSpaceMAX > Web-Zugriff)
- 3. Bei der ersten Anmeldung am Dashboard wird der Setup-Assistent im Browser gestartet. Folgen Sie den Anleitungen im Assistenten und notieren Sie sich Ihren Benutzernamen und Ihr Kennwort für spätere Anmeldungen.

Das Network Space 2 MAX ist standardmäßig in RAID0 konfiguriert. Informationen zum Ändern des RAID-Modus und zur Verwaltung des Laufwerks finden Sie im Benutzerhandbuch, das sich auf der CD-ROM mit den LaCie Dienstprogrammen befindet, oder unter www.lacie.com.

# Zugriff auf Freigaben

Klicken Sie auf das Symbol des LaCie Network Assistant "
und anschließend auf "NetworkSpaceMAX > [Name der Freigabe]".

Ihr LaCie Network Space MAX verfügt standardmäßig über drei Freigaben, auf die mit dem LaCie Network Assistant zugegriffen werden kann: **OpenShare**, **MyShare**, **USBShare**.

Hinweis: USBShare erscheint nur dann im LaCie Network Assistant, wenn Sie dafür während des Einrichtungsvorgangs Speicherplatz zugewiesen haben. Weitere Angaben finden Sie im Benutzerhandbuch.

OpenShare ist öffentlich (für jeden Benutzer im Netzwerk verfügbar), erfordert keine Anmeldung und ist verfügbar, sobald das Laufwerk mit dem Netzwerk (Ethernet) verbunden ist.

**MyShare** ist privat (für den Administrator verfügbar), Anmeldung ist erforderlich (Standard: Anmeldung = admin und Kennwort = admin) und ist verfügbar, sobald das Laufwerk mit dem Netzwerk (Ethernet) verbunden ist.

**USBShare** ist öffentlich, erfordert keine Anmeldung und ist verfügbar, sobald das Laufwerk mit dem Netzwerk (Ethernet) oder einem Computer (USB) verbunden ist.

UserShare ist privat, Anmeldung ist erforderlich und ist verfügbar, sobald das Laufwerk mit dem Netzwerk (Ethernet) verbunden ist.

Hinweis: Wenn das Laufwerk über USB mit Ihrem Computer verbunden ist, wird es auf Ihrem Computer wie ein physischer Datenträge Dotwinfroad from Www.Somanuals.com. All Manuals Search And Download.

## S Instalación

- 1. Conecte la fuente de alimentación.
- 2. Conecte el cable Ethernet a la unidad y a la red local (router o hub).
- Encienda la unidad manteniendo pulsado el botón de encendido durante 2 segundos. Cuando la luz deje de parpadear, la unidad estará lista para ser utilizada.

Nota: Para apagar la unidad, mantenga pulsado el botón de encendido durante 5 segundos hasta que el LED parpadee. Cuando se apague el LED, la unidad dejará de funcionar

#### Instalación y acceso al cuadro de instrumentos

El cuadro de instrumentos le ayudará a modificar la configuración de la unidad LaCie Network Space MAX. Para iniciar el cuadro de instrumentos:

- 1. Instale y ejecute el software LaCie Network Assistant, ubicado en el CD-ROM de Utilidades de LaCie.
- Haga clic en el icono de LaCie Network Assistant ed (en Windows, en la bandeja del sistema y en Mac, en la barrá de menú), y luego en NetworkSpaceMAX > Web Access....
- La primera vez que inicie sesión en el cuadro de instrumentos se cargará el asistente de instalación en el explorador. Complete el asistente y anote su nombre de usuario y contraseña para inicios de sesión posteriores.

La unidad Network Space 2 MAX está configurada de forma predeterminada en RAIDO. Para obtener información sobre cómo cambiar el modo RAID y administrar la unidad, consulte el Manual del usuario, accesible en el CD-ROM de Utilidades de LaCie incluido con la unidad o desde www.lacie.com.

#### Acceso a los recursos compartidos

1. Haga clic en el icono de LaCie Network Assistant • v y luego en then NetworkSpaceMAX > [Nombre del recurso compartido].

La unidad LaCie Network Space MAX tiene tres recursos compartidos de forma predeterminada a los que puede accederse a través de LaCie Network Assistant: **OpenShare**, **MyShare**, **USBShare**.

Nota: USBShare solo aparecerá en LaCie Network Assistant si ha asignado espacio para él durante el proceso de instalación. Consulte el Manual del usuario para obtener más información.

**OpenShare** es público (accesible a cualquier usuario de la red), no requiere inicio de sesión y está disponible cuando la unidad se conecta a la red (Ethernet).

MyShare es privado (accesible al administrador), se requiere inicio de sesión (de forma predeterminada,

inicio de sesión = admin y contraseña = admin) y está disponible cuando la unidad se conecta a la red (Ethernet).

USBShare es público, no requiere inicio de sesión y está disponible cuando la unidad se conecta a la red (Ethernet) o a un ordenador (USB).

UserShare es privado, se requiere inicio de sesión y está disponible cuando la unidad se conecta a la red (Ethernet).

Nota: Si la unidad se conecta al ordenador a través de USB, se instalará en el ordenador como un disco físico.

# **VL** Installatie

- 1. Sluit de voeding aan.
- 2. Sluit de Ethernet-kabel aan op de drive en op uw lokaal netwerk (router of hub).
- Zet de drive aan door de aan/uit-knop gedurende 2 seconden ingedrukt te houden. Als het lampje stopt met knipperen, is de drive gereed voor gebruik.

Opmerking: als u de drive wilt uitschakelen, houdt u de aan/uit-knop gedurende 5 seconden ingedrukt totdat de LED knippert. Wanneer de LED dooft, is de drive uitgeschakeld.

## **Configuratie en toegang tot Dashboard**

Het Dashboard helpt u de instellingen van uw LaCie Network Space MAX aanpassen. Het Dashboard openen:

- 1. Installeer en start de LaCie Network Assistant die u vindt op de LaCie Utilities CD-ROM.
- Wanneer u voor het eerst inlogt bij het Dashboard, wordt de Installatiewizard geladen in uw browser. Voltooi de wizard en noteer uw gebruikersnaam en wachtwoord voor latere aanmeldingen.

De Network Space 2 MAX is standaard geconfigureerd in RAID 0. Voor informatie over de wijziging van de RAID-modus en het beheer van de drive raadpleegt u de gebruikershandleiding die u vindt op de meegeleverde LaCie Utilities CD-ROM of op www.lacie.com.

## Gedeelde mappen openen

Uw LaCie Network Space MAX heeft standaard drie gedeelde mappen die met de LaCie Network Assistant kunnen worden geopend: **OpenShare**, **MyShare**, **USBShare**.

Opmerking: USBShare verschijnt alleen in LaCie Network Assistant als u er ruimte hebt aan toegewezen tijdens het installatieproces. Raadpleeg de gebruikershandleiding voor informatie.

**OpenShare** is openbaar (toegankelijk voor elke gebruiker in het netwerk), vereist geen aanmelding en is beschikbaar wanneer de drive is verbonden met het netwerk (Ethernet).

MyShare is privé (toegankelijk voor de beheerder), vereist een aanmelding (inlognaam en wachtwoord zijn standaard "admin") en is beschikbaar wanneer de drive is verbonden met het netwerk (Ethernet).

**USBShare** is openbaar, vereist geen aanmelding en is beschikbaar wanneer de drive is verbonden met het netwerk (Ethernet) of aangesloten op een computer (USB).

UserShare is privé, vereist een aanmelding en is beschikbaar wanneer de drive is verbonden met het netwerk (Ethernet).

Opmerking: als de drive is aangesloten op uw computer via USB, wordt deze geactiveerd op uw computer zoals een fysieke schijf

# PT Instalação

- 1. Ligue a fonte de alimentação.
- 2. Ligue o cabo de Ethernet à unidade e à sua rede local (router ou adaptador de conexão).
- Ligue a unidade mantendo premido o botão de alimentação durante 2 segundos. Quando a luz parar de piscar, a unidade está pronta a ser utilizada.

Nota: Se quiser desligar a unidade, mantenha premido o botão de alimentação durante 5 segundos, até o LED ficar intermitente. Quando o LED se apagar, a unidade está desligada.

#### Configuração e Acesso ao Dashboard

O Dashboard vai ajudar a modificar as definições da sua LaCie Network Space MAX's. Para iniciar o Dashboard:

- 1. Instale e execute o LaCie Network Assistant, localizado no LaCie Utilities CD-ROM.
- 3. A primeira vez que iniciar sessão no Dashboard, o Assistente de Instalação será carregado no browser. Conclua o Assistente e anote o seu nome de utilizador e a palavra-passe para utilizar nos inícios de sessão seguintes.

A Network Space 2 MAX está configurada em RAIDO, por predefinição. Para obter informações sobre como alterar o modo RAID e gerir a unidade, consulte o Manual de UTilizador, disponibilizado no LaCie Utilities CD-ROM incluído ou em from www.lacie.com.

### Partilhas de acesso

1. Click the LaCie Network Assistant icon • then NetworkSpaceMAX > [Share name].

A sua LaCie Network Space MAX possui, por predefinição, três partilhas que podem ser acedidas através do LaCie Network Assistant: **OpenShare, MyShare, USBShare**.

Nota: USBShare só vai aparecer no LaCie Network Assistant se lhe tiver atribuído espaço durante o processo de configuração. Consulte o Manual de Utilizador para obter mais informações.

**OpenShare** é público (acessível a qualquer utilizador na rede), não requer início de sessão,e está disponível quando a unidade está ligada à rede (Ethernet).

MyShare é privado (acessível ao administrador), é necessário iniciar sessão (por predefinição, nome de utilizador = admin e palavra-passe = admin), e está disponível quando a unidade está ligada à rede (Ethernet).

USBShare é público, não requer início de sessão, e está disponível quando a unidade está ligada à rede (Ethernet) ou a um computador (USB).

UserShare é privado. é necessário iniciar sessão, e está disponível quando a unidade está ligada à rede (Ethernet).

Nota: Quando a unidade está ligada ao seu computador por USB, será adicionada ao seu computador como um disco físico.

# A Installation

- 1. Tilslut strømforsyningen.
- 2. Tilslut Ethernet-kabel til harddisken og dit lokale netværk (router eller hub).
- Drevet tændes ved at trykke på og holde afbryderknappen nede i 2 sekunder. Når lyset holder op med at blinke, er drevet klar til brug.

Bemærkl: Hvis du vil slukke for drevet, så tryk på og hold afbryderknappen nede i 5 sekunder, indtil LED'et begynder at blinke. Når LED'et slukker, er drevet lukket ned.

## Indstilling og adgang til dashboard

Dashboardet hjælper dig med at modificere indstillingerne for LaCie Network Space MAX. Sådan startes dashboardet:

- 1. Installer og kør LaCie Network Assistant fra cd-rom'en LaCie Utilities.
- Første gang du logger på Dashboard, vil installationsguiden loade i din browser. Gennemfør guiden, og skriv dit brugernavn og adgangskode ned for fremtidige logins.

Som default er Network Space 2 MAX i RAIDO. Man kan finde oplysninger om at ændre RAID og administrere drevet ved at læse i brugervejledningen, der findes på cd-rom'en LaCie Storage Utilities eller fra www.lacie.com.

## Shareadgang

 Klik på ikonet for LaCie Network Assistant • (i proceslinjen for Windows og i menulinjen for Mac), derefter NetworkSpaceMAX > [Share name].

Din LaCie Network Space MAX har tre shares per default, man kan få adgang til med LaCie Network Assistant: OpenShare, MyShare, USBShare.

Bemærk!: USBShare viser sig kun i LaCie Network Assistant, hvis du har oprettet et sted til den ved installeringen. Du kan finde yderligere oplysninger i brugervejledningen.

**OpenShare** er offentlig (tilgængelig for alle brugere i netværket), kræver ikke noget login og er tilgængelig, når drevet er forbundet med netværket (Ethernet).

MyShare er privat (tilgængelig for administratoren), login kræves (default, login = admin og adgangskode = admin), og den er tilgængelig, når drevet er forbundet med netværket (Ethernet).

**USBShare** er offentlig, kræver ikke noget login og er tilgængelig, når drevet er forbundet med netværket (Ethernet) eller til en computer (USB).

UserShare er privat, login kræves, og den er tilgængelig, når drevet er forbundet med netværket (Ethernet).

Bemærk!: Hvis drevet er forbundet til computeren via USB, vil den vises på computeren som en fysisk harddisk.

## Installation

- 1. Anslut enheten till elnätet.
- 2. Anslut Ethernet-kabeln till enheten och till ditt lokala nätverk (router eller hubb).
- Slå på enheten genom att trycka och hålla in på/av-knappen i 2 sekunder. När lampan slutar blinka är enheten klar att användas.

Obs! Om du vill stänga av enheten ska du trycka och hålla in på/av-knappen i 5 sekunder tills lampan blinkar. När lampan släcks är enheten avstängd.

#### Installation och Dashboard-åtkomst

Dashboard hjälper dig att modifiera dina LaCie Network Space MAX-inställningar. Så här startar du Dashboard:

- 1. Installera LaCie Network Assistant från cd-rom-skivan LaCie Utilities.
- Klicka på ikonen LaCie Network Assistant (i systemfältet i Windows och menyraden i Mac) och sedan på NetworkSpaceMAX > Web Access....
- 3. Första gången du logger in på Dashboard kommer installationsguiden att öppnas I din webbläsare. Gå igenom guiden och anteckna användarnamn och lösenord för senare inloggningar.

Network Space 2 MAX är konfigurerad i RAID0 som standard. Om du vill ha information om hur du ändrar RAID-läge tittar du i användarhandboken som finns på cd-rom-skivan LaCie Utilities och på www.lacie.com.

## Åtkomst till delade resurser

1. Klicka på ikonen för LaCie Network Assistant • 🗬 och sedan på NetworkSpaceMAX > [resursnamn].

Din LaCie Network Space MAX har tre resurser som standard som kan nås med hjälp av LaCie Network Assistant: OpenShare, MyShare, USBShare.

Obs! USBShare visas enbart i LaCie Network Assistant om du har tilldelat den utrymme under installationsprocessen. Se användarhandboken för mer information.

**OpenShare** är en allmän resurs (tillgänglig för alla användare i nätverket), kräver ingen inloggning och är tillgänglig när enheten är ansluten till nätverket (Ethernet).

MyShare är en privat resurs (tillgänglig för administratören), kräver inloggning (standardinloggning: användarnamn = admin och lösenord = admin) och är tillgänglig när enheten är ansluten till nätverket (Ethernet).

**USBShare** är en allmän resurs, kräver ingen inloggning och är tillgänglig när enheten är ansluten till nätverket (Ethernet) eller en dator (USB).

UserShare är en privat resurs, kräver inloggning och är tillgänglig när enheten är ansluten till nätverket (Ethernet).

Obs! Om enheten är ansluten till datorn via USB kommer den att monteras på datorn som en fysisk disk.

## Asennus

- 1. Liitä virtalähde.
- 2. Kytke Ethernet-kaapeli asemaan ja paikallisverkkoosi (reitittimeen tai keskittimeen).
- Käynnistä asema pitämällä virtapainiketta painettuna pohjaan 2 sekunnin ajan. Kun valo ei enää vilku, asema on käyttövalmis.

Huomautus: Jos haluat sammuttaa aseman, pidä virtapainiketta painettuna pohjaan 5 sekunnin ajaan, kunnes merkkivalo vilkuu. Kun merkkivalo sammuu, asema on sammunut.

## Asetusten määritys ja ohjaussivun (Dashboard) käyttö

Ohjaussivun avulla voit muuttaa LaCie Network Space MAX:n asetuksia. Käynnistä ohjaussivu toimimalla seuraavasti:

- 1. Asenna ja suorita LaCie Network Assistant -apuohjelmisto LaCie Utilities -CD-ROM-levyltä.
- Napsauta/osoita ilmaisinpalkin (Winde of tai valikkorivin (Mac) LaCie Network Assistant -kuvaketta ja valitse sitten NetworkSpaceMAX > Internet-käyttö....

3. Kun kirjaudut ensimmäistö kertaa Dashboard-ohjaussivulle, ohjattu asennustoiminto latautuu selaimeesi. Noudata ohjatun toiminnon ohjeita ja merkitse muistiin käyttäjätunnuksesi ja salasanasi, jotta osaat syöttää ne käyttäessäsi ohjaussivua myöhemmin.

Network Space 2 MAX on määritetty oletusarvoisesti toimimaan RAIDO-tilassa. Jos haluat lisätietoja RAID-tilan muuttamisesta ja aseman hallinnasta, tutustu käyttöoppaaseen, joka löytyy LaCie Utilities -CD-ROM-levyltä sekä osoitteesta www.lacie.com.

#### Jakojen käyttäminen

1. Napsauta LaCie Network Assistant -kuv otta ja valitse sitten NetworkSpaceMAX > [Jaon nimi].

LaCie Network Space MAX -asemassasi on oletusarvoisesti kolme jakoa, joita voidaan käyttää LaCie Network Assistant -apuohjelman avulla: **OpenShare**, **MyShare**, **USBShare**.

Huomautus: USBShare näkyy LaCie Network Assistant -apuohjelmassa vain, jos olet määrännyt sille oman levytilan määritysprosessin aikana. Lisätietoja on käyttöoppaassa.

OpenShare on julkinen (kaikki verkon köyttäjät voivat käyttää sitä), se ei edellytä se ei edellytä sisäänkirjautumista ja on käytettävissä, kun asema on yhdistetty verkkoon (Ethernet).

**MyShare** on yksityinen (vain pääkäyttäjä voi käyttää sitä), se edellyttää sisäänkirjautumista (oletusarvoinen sisäänkirjautumistunnus = **admin** ja salasana = **admin**) ja on käytettävissä, kun asema on yhdistetty verkkoon (Ethernet).

USBShare on julkinen, ei edellytä sisäänkirjautumista ja on käytettävissä, kun asema on yhdistetty verkkoon (Ethernet) tai tietokoneeseen (USB).

UserShare on yksityinen, edellyttää sisäänkirjautumista ja on käytettävissä, kun asema on yhdistetty verkkoon (Ethernet).

Huomautus: jos asema on yhdistetty tietokoneeseesi USB-liitännän kautta, se näkyy tietokoneesi käyttöjärjestelmässä fyysisenä asemana.

# 📙 Instalacja

- 1. Podłącz zasilanie.
- 2. Podłącz kabel ethernetowy do napędu i do swojej sieci lokalnej (routera lub koncentratora).
- Włącz napęd wciskając i przytrzymując przycisk zasilania przez dwie sekundy. Kiedy kontrolka przestanie migać, napęd jest gotowy do użycia.

Uwaga: Jeśli chcesz wyłączyć napęd, wciśnij i przytrzymaj przycisk zasilania przez pięć sekund aż dioda LED zacznie migać. Kiedy dioda się wyłączy, oznacza to zakończenie pracy napędu.

#### Konfiguracja i dostęp do strony administratora

Strona administratora pomoże ci dokonać modyfikacji ustawień segmentu LaCie Network Space MAX. Aby uruchomić stronę administratora:

- 1. Zainstaluj i uruchom program LaCie Network Assistant, znajdujący się na płycie CD LaCie Utilities.
- Kliknij ikonę LaCie Network Assistant • (w zasobniku systemowych dla systemu Windows, na pasku menu dla komputerów Mac), a następnie Network SpaceMAX > Web Access...
- 3. Przy pierwszym logowaniu na stronę administratora w przeglądarce wczytany zostanie program instalacyjny. Dokończ pracę z Kreatorem ustawień i zapamiętaj swoją nazwę użytkownika i hasło, aby móc się w przyszłości logować.

Segment Network Space 2 MAX jest skonfigurowany domyślnie przez system RAIDD. Informacje na temat zmian trybu RAID i zarządzania napędem dostępne są w Podręczniku użytkownika, który znaleźć można na załączonej płycie CD LaCie Utilities lub na stronie internetowej www.lacie.com

#### Dostęp do dysków wspólnych

1. Kliknij ikonę LaCie Network Assistant • 🌒 , a następnie NetworkSpaceMAX > [nazwa dysku wspólnego].

Segment LaCie Network Space MAX ma domyślnie trzy dyski wspólne, do których dostęp uzyskać można poprzez LaCie Network Assistant: **OpenShare, MyShare i USBShare**.

Uwaga: USBShare pojawi się w LaCie Network Assistant tylko jeśli w trakcie konfiguracji została mu przydzielona określona przestrzeń. Szczegóły w Podręczniku użytkownika.

OpenShare to dysk publiczny (dostępny dla każdego użytkownika sieci), nie wymaga logowania i jest dostępny, kiedy napęd podłączony jest do sieci (Ethernet).

MyShare to dysk prywatny (dostępny dla administratora), wymaga logowania (login domyślny = admin, hasło domyślne = admin) i jest dostępny, kiedy napęd podłączony jest do sieci (Ethernet).

USBShare jest publiczny, nie wymaga logowania i jest dostępny, kiedy napęd podłączony jest do sieci (Ethernet) lub komputera (USB).

UserShare to dysk prywatny, wymaga logowania i jest dostępny, kiedy napęd podłączony jest do sieci (Ethernet).

Uwaga: Jeśli napęd połączony jest do twojego komputera przez port USB, pojawi się na komputerze jako dysk fizyczny.

#### Установка

- 1. Подключите блок питания.
- 2. Соедините привод и вашу локальную сеть (маршрутизатор или коммутатор) кабелем Ethernet.
- Включите привод, нажав кнопку с индикатором на передней панели и удерживая ее в течение двух секунд. Когда индикатор перестанет мигать, привод будет готов к работе.

Примечание. Если вы хотите выключить привод, нажмите и удерживайте кнопку питания в течение 5 секунд, до тех пор пока светодиодный индикатор не начнет мигать. Затем светодиодный индикатор отключится, сигнализируя о том, что ваш привод выключен.

#### Настройка и доступ к инструментальной панели

Инструментальная панель поможет вам изменять настройки устройства LaCie Network Space MAX. Для запуска инструментальной панели:

- Вставьте и запустите приложение LaCie Network Assistant, содержащееся на компакт-диске с утилитами LaCie Utilities CD-ROM.
- 3. При первом входе в инструментальную панель в веб-браузере откроется мастер настройки. Завершите настройку с помощью мастера и запишите имя пользователя и пароль для последующих входов в систему.

Устройство Network Space 2 MAX по умолчанию настроено для работы в режиме RAIDO. Информацию по изменению режима RAID и администрированию привода см. в Руководстве пользователя на компакт-диске с утилитами LaCie Utilities CD-ROM или по адресу в интернете www.lacie.com.

#### Общий доступ

 Щелкните по значку программы LaCie Network Assistant • общего ресурса].

В вашем устройстве LaCie Network Space MAX по умолчанию настроены три общие ресурса, доступ к которым можно получить с помощью программы LaCie Network Assistant: **OpenShare, MyShare, USBShare**.

NПримечание. Pecypc USBShare появится в приложении LaCie Network Assistant если вы выделили для него место в течение процесса настройки. См. Руководство пользователя для дополнительной информации

**OpenShare** — это общий ресурс (доступ к нему может получить любой пользователь в сети); он не требует входа в систему и становится доступным, как только привод подключается к сети (Ethernet).

MyShare — это общий ресурс (доступ к нему может получить любой пользователь в сети); он не требует входа в систему и становится доступным, как только привод подключается к сети (Ethernet).

USBShare — это общий ресурс; он не требует входа в систему и становится доступным, как только привод подключается к сети (Ethernet) или компьютеру (USB).

UserShare это персональный ресурс; он требует входа в систему и становится доступным, как только привод подключается к сети (Ethernet).

Примечание. Если привод подключен к компьютеру через интерфейс USB, он будет монтирован на ваш компьютер как физическийдиск. Download from Www.Somanuals.com. All Manuals Search And Download.

#### Εγκατάσταση

- 1. Συνδέστε το τροφοδοτικό.
- 2. Συνδέστε το καλώδιο Ethernet στο δίσκο και στο τοπικό σας δίκτυο (router ή hub).
- 3. Ενεργοποιήστε το δίσκο πατώντας και κρατώντας πατημένο το κουμπί τροφοδοσίας για 2 δευτερόλεπτα. Όταν η λυχνία σταματήσει να αναβοσβήνει, ο δίσκος είναι έτοιμος για χρήση.

Σημείωση: Εάν επιθυμείτε να απενεργοποιήσετε το δίσκο, πατήστε και κρατήστε πατημένο το κουμπί τροφοδοσίας για 5 δευτερόλεπτα μέχρι το LED να αναβοσβήνει. Όταν το LED σβήσει, το δίσκος έχει τερματιστεί.

#### Εγκατάσταση και πρόσβαση στο Dashboard

Το Dashboard θα σας βοηθήσει να τροποποιήσετε τις ρυθμίσεις του LaCie Network Space MAX. Για να εκκινήσετε το Dashboard:

- 1. Εγκαταστήστε και λειτουργήστε το LaCie Network Assistant, που βρίσκεται στο CD-ROM βοηθητικών προγραμμάτων (Utilities) της LaCie.
- 2. Κάντε κλικ στο εικονίδιο LaCie Network Assistant 🗬 (στην περιοχή συστήματος για Windows και στη γραμμή μενού για Mac) και στη συνέχεια NetworkSpaceMAX > Web Access....
- 3. Την πρώτη φορά που συνδέεστε στο Dashboard, ο βοηθός εγκατάστασης Setup Wizard θα φορτωθεί στο πρόγραμμα περιήγησης. Ολοκληρώστε το Wizard και σημειώστε το προσωπικό σας όνομα χρήστη και κωδικό πρόσβασης για μετέπειτα συνδέσεις.

Το Network Space 2 MAX είναι διαμορφωμένο σε RAID0 κατά προεπιλογή. Για πληροφορίες σχετικά με την αλλαγή του τρόπου RAID και τη διαχείριση του δίσκου, παρακαλούμε ανατρέξτε στο Εγχειρίδιο Χρήσης, που είναι προσβάσιμο στο περιλαμβανόμενο CD-ROM βοηθητικών προγραμμάτων (Utilities) της LaCie ή από το www.lacie.com.

#### Πρόσβαση στους κοινόχρηστους φακέλους

Το LaCie Network Space MAX έχει κατά προεπιλογή τρεις κοινόχρηστους φακέλους, οι οποίοι είναι προσβάσιμοι μέσω του LaCie Network Assistant: **OpenShare, MyShare, USBShare**.

Σημείωση: Το USBShare εμφανίζεται στο LaCie Network Assistant μόνο εάν έχετε εκχωρήσει χώρο σε αυτό κατά τη διάρκεια της διαδικασίας εγκατάστασης. Συμβουλευθείτε το εγχειρίδιο χρήσης για λεπτομέρειες.

Το **OpenShare** είναι δημόσιο (προσβάσιμο σε οποιονδήποτε χρήστη στο δίκτυο), δεν απαιτεί σύνδεση και είναι διαθέσιμο όταν ο δίσκος συνδέεται στο δίκτυο (Ethernet).

Το **MyShare** είναι ιδιωτικό (προσβάσιμο στο διαχειριστή), απαιτείται σύνδεση (κατά προεπιλογή, login = **admin** και password = **admin**), και είναι διαθέσιμο όταν ο δίσκος συνδέεται στο δίκτυο (Ethernet).

Το **USBShare** είναι δημόσιο, δεν απαιτεί σύνδεση, και είναι διαθέσιμο όταν ο δίσκος συνδέεται στο δίκτυο (Ethernet) ή σε υπολογιστή (USB).

Το UserShare είναι ιδιωτικό, απαιτείται σύνδεση, και είναι διαθέσιμο όταν ο δίσκος συνδέεται στο δίκτυο (Ethernet).

Σημείωση: Εάν ο δίσκος συνδέεται στον υπολογιστή μέσω USB, θα εμφανιστεί στον υπολογιστή ως φυσικός δίσκος.

# JA インストール

- 1. 電源を接続します。
- 2. Ethernet ケーブルをドライブとローカル ネットワーク (ルータまたはハブ) に接続します。
- 3. 電源ボタンを 2 秒間押し続けてドライブの電源を入れます。ドライブを使用する準備が整うと、ライトの点 滅が停止します。

注記:ドライブの電源を切断するには、LED が点滅するまで電源ボタンを 5 秒間押し続けます。LED が消えると、ドラ イブはシャットダウンします。

#### セットアップおよび Dashboard へのアクセス

Dashboard を使用して、LaCie Network Space MAX の設定を変更できます。Dashboard を起動するには、次の手順を 実行します。

- 1. LaCie Utilities CD-ROM に収録されている LaCie Network Assistant をインストールし、実行します。
- 2. LaCie Network Assistant アイコン (Windows の場合はシステム トレイ、Mac の場合はメニュー バーにあり ます) をクリックし、[NetworkSpaceMAX] > [Web Access (Web アクセス)...] をクリックします。● ●
- 3. 初めて Dashboard にログインすると、Setup Wizard (セットアップ ウィザード) がブラウザにロードされ ますウィザードを完了させ、以降のログインで使用できるようにユーザー名とパスワードを書き留めます。

デフォルトでは、Network Space 2 MAX は RAIDO に構成されます。RAID モードの変更およびドライブの 管理について詳しくは、ユーザー マニュアルを参照してください。ユーザー マニュアルは、LaCie Utilities CD-ROM に収録されています。www.lacie.com にも掲載されています。

# 共有へのアクセス

1. LaCie Network Assistant アイコンをクリックし、[NetworkSpaceMAX] > [(共有名)] をクリックします。 🗣

LaCie Network Space MAX には、デフォルトで **OpenShare、MyShare、USBShare** の 3 つの共有があります。 この共有には、LaCie Network Assistant を使用してアクセスできます。

注記: USBShare は、セットアップ手順で USBShare 用に領域を割り当ててた場合にのみ、LaCie Network Assistant に表示されます。詳しくは、ユーザー マニュアルを参照してください。

**OpenShare** はパブリックで (ネットワーク上のすべてのユーザーがアクセス可能)、ログインは不要です。 ドライブがネットワーク (Ethernet) に接続されているときに使用できます。

MyShare はプライベートで (管理者がアクセス可能)、ログインが必要です (デフォルトでは、ログイン ID は admin、パスワードは admin です)。ドライブがネットワーク (Ethernet) に接続されているときに使用できます。

USBShare はパブリックで、ログインは不要です。ドライブがネットワーク (Ethernet) またはコンピュータ (USB) に接続されているときに使用できます。

UserShare はプライベートで、ログインが必要です。ドライブがネットワーク (Ethernet) に接続されているとき に使用できます。

注記:ドライブを USB 経由でコンピュータに接続している場合、ドライブは物理ディスクと同様にコンピュータにマウントされますownload from Www.Somanuals.com. All Manuals Search And Download.

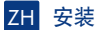

#### 1. 连接电源。

2. 将 Ethernet 电缆连接至驱动器和您的本地网络(路由器或集线器)。

3. 通过按住电源按钮 2 秒打开驱动器。当灯光停止闪烁之后,即可以使用驱动器了。

注意:如果您要关闭驱动器,请按住电源按钮 5 秒直到 LED 闪烁。当 LED 熄灭时,驱动器即已关闭。

#### 设置和控制板访问

利用控制板可修改 LaCie Network Space MAX 的设置。启动控制板:

- 1. 安装并运行 LaCie Network Assistant, 该程序位于 LaCie Utilities CD-ROM 上。
- 2. 单击 LaCie Network Assistant 图标(在 Windows 的系统任务栏中,或 Mac 的菜单栏中),再依次单击 "NetworkSpaceMAX">"Web 访问..."。●●
- 3. 在您首次登入控制板时,设置向导将载入您的浏览器。完成向导并记下您的用户名和密码以供后续登录使用。

Network Space 2 MAX 默认已配置为 RAIDO 模式。有关更改 RAID 模式和管理驱动器的信息,请参见 LaCie Utilities CD-ROM 中包含的《用户手册》,该《用户手册》也可从 www.lacie.com 获取。

### 访问共享

1. 请单击 LaCie Network Assistant 图标, 然后依次单击"NetworkSpaceMAX">"[共享名称]"。 🗨

默认情况下, LaCie Network Space MAX 有三个可使用 LaCie Network Assistant 进行访问的共享: OpenShare、 MyShare和 USBShare。

注意: 只有在设置过程中为 USBShare 分配了空间时, USBShare 才会显示在 LaCie Network Assistant 中。 有关详细信息,请参阅《用户手册》。

OpenShare 为公用共享(网络上的任何用户均可访问),无需登录,当驱动器连接至网络(Ethernet)后即可使用。 MyShare 为私有共享(管理员可以访问),需要登录(默认登录名和密码均为 admin),当驱动器连接至网络 (Ethernet)后即可使用。 USBShare 为公用共享,无需登录,当驱动器连接至网络(Ethernet)或计算机(USB)后即可使用。 UserShare 为私有共享,需要登录,当驱动器连接至网络(Ethernet)后即可使用。

注意: 如果驱动器已通过 USB 连接到计算机,则驱动器将像物理磁盘一样安装到计算机上。

## R Kurulum

1. Güç kaynağını bağlayın.

- 2. Ethernet kablosunu sürücüye ve sonra yerel ağınıza bağlayın. (yönlendirici veya huba).
- 3. Açma kapatma düğmesini 2 saniye basılı tutarak sürücüyü açın. Işıklar yanıp sönmeyi kesince sürücü kullanıma hazırdır.

Not: Sürücüyü kapatmak isterseniz, LED yanana kadar açma kapatma düğmesini 5 saniye basılı tutun. LED söndüğünde sürücü kapanmıştır.

#### Kurulum ve Dashboard Erişimi

Dashboard, LaCie Network Space MAX ayarlarınızı değiştirmenizde size yardımcı olacaktır. Dashboard'u başlatmak için:

- 1. LaCie Network Assistant uygulamasını LaCie Utilites CD-ROM'undan bilgisayarınıza yükleyin ve çalıştırın.
- LaCie Network Assistant simgesine e (Windows'ta sistem tepsisi içinde, Mac'te menü çubuğunda) ve sonra NetworkSpaceMAX > Web Access....'e tıklayın
- Dashboard'da ilk defa oturum açtığınızda, Kurulum Sihirbazı tarayıcınıza yükleyecektir. Sihirbazı tamamlayın ve kullanıcı adı ve parolanızı sonraki girişleriniz için bir yere not edin.

Network Space 2 MAX varsayılan RAID0 içinde şekillendirilmiştir. RAID modunu değiştirme ve sürücüyü yönetmek hakkında bilgi için lütfen LaCie Utilities CD-ROM'undan veya www.lacie.com sitesinden ulaşabileceğiniz Kullanım Kılavuzu'na başvurun.

#### Erişim paylaşımı

1. Menü çubuğundaki LaCie Network Assistant simgesine • 🗨 ve sonra NetworkSpaceMAX > [Share name]'e tıklayın.

LaCie Network Space MAX'inizin LaCie Network Assistant üzerinden ulaşılabilen varsayılan üç paylaşım şekli vardır: **OpenShare**, **MyShare**, USBShare.

Not: USBShare, kurulum sürecinde yer ayırmışsanız LaCie Network Assistant üzerinde gözükecektir. Detaylar için Kullanım Kılavuzu'na bakın.

OpenShare herkese açıktır (ağdaki tüm kullanıcılar tarafından erişilebilir), giriş gerektirmez ve sürücü, ağa (Ethernet) bağlandıktan sonra hazırdır.

MyShare özeldir (yönetici tarafından erişilebilir), giriş gerektirir (varsayılan, kullanıcı adı = admin ve parola = admin) ve sürücü ağa (Ethernet) bağlandıktan sonra hazırdır.

USBShare herkese açıktır, giriş gerektirmez ve sürücü ağa (Ethernet) veya bir bilgisayara (USB) bağlandıktan sonra hazırdır. UserShare özeldir, giriş gerektirir ve sürücü ağa (Ethernet) bağlandıktan sonra hazırdır.

Not: Eğer sürücü bilgisayarınıza USB yoluyla bağlanmışsa, bilgisayarınız üzerinde mevcut disk gibi çalışacaktır.

#### التثبيت

- أ. قم بتوصيل مصدر الطاقة.
- 2. قم بتوصيل كبل Ethernet بمحرك الأقراص والشبكة المحلية لديك (الموجه أو الموزع).
- 3. قم بتشغيل محرك الأفراص عن طريق الضغط باستمرار على زر الطاقة لمدة ثانيتين. وعندما يتوقف المصباح عن الوميض فهذا يعني أن محرك الأفراص جاهز للاستخدام.

ملاحظة: إذا كنت تريد إيقاف تشغيل محرك الأفراص. اضغط باستمرار على زر الطاقة لمدة خمس ثوان حتى يومض مؤشر LED. وعندما ينطفئ مؤشر LED. فهذا يعنى أنه قد تم إيقاف تشغيل محرك الأقراص.

#### الوصول إلى الإعداد ولوحة المعلومات

ستساعدك لوحة المعلومات في تعديل إعدادات LaCie Network Space MAX. لتشغيل لوحة المعلومات:

- 1. قم بتثبيت برنامج LaCie Network Assistant وتشغيله. وهو موجود على القرص المضغوط LaCie Utilities CD-ROM.
- - 3. في المرة الأولى التي تقوم فيها بتسجيل الدخول إلى لوحة المعلومات. سبتم تحميل معالج الإعداد في المستعرض الخاص بك. فم بإكمال المعالج وقم بتدوين اسم المستخدم وكلمة المرور الخاصة بك من أجل عمليات تسجيل الدخول اللاحقة.

يتم تكوين Network Space 2 MAX في الوضع RAID بشكل افتراضي. للحصول على معلومات حول تغيير الوضع RAID وإدارة محرك الأفراص. الرجاء الرجوع إلى "دليل المستخدم" والذي يكن الوصول إليه على القرص المضغوط المرفق LaCie Utilities CD-ROM أو من على الموقع www.lacie.com.

#### الوصول إلى المشاركات

1. انقر فوق الرمز LaCie Network Assistant. ثم انقر فوق NetworkSpaceMAX > [اسم المشاركة]. • •

افتراضيًا، يحتوي يرنامج LaCie Network Assistant على ثلاث مشاركات يمكن الوصول إليها باستخدام برنامج LaCie Network Assistant: وهي .USBShare, MyShare، OpenShare.

ملاحظة: سنظهر المشاركة USBShare في برنامج LaCie Network Assistant فقط في حالة تخصيص مساحة لها أثناء عملية الإعداد. راجع "دليل المستخدم" للحصول على الثفاصيل.

- تعد المشاركة OpenShare مشاركة عامة (يمكن الوصول إليها عن طريق أي مستخدم على الشبكة). وهي لا تتطلب تسجيل الدخول. وتتوفر عند انصال محرك الأفراص بالشبكة (Ethernet**).**
- أما المشاركة MyShare فهي مشاركة خاصة (يمكن الوصول إليها عن طريق المسؤول). وهي تنطلب تسجيل الدخول (افتراضبًا، يكون اسم نسجيل الدخول هو admin وكلمة المرور هي admin). وهي متاحة عند انصال محرك الأفراص بالشبكة (Ethernet).
  - أما المشاركة **USBShare** فهي مشاركة عامة, وهي لا تتطلب تسجيل الدخول. وتتوفر عند اتصال محرك الأفراص بالشبكة (Ethernet) أو بجهاز كمبيوتر (USB).

أما المشاركة UserShare فهي مشاركة خاصة. وهي تتطلب تسجيل الدخول. وتتوفر عند اتصال محرك الأقراص بالشبكة **(Ethernet)**.

ملاحظة: في حالة اتصال محرك الأقراص بجهاز الكمبيوتر لديك عبر USB، سيظهر محرك الأفراص على جهاز الكمبيوتر لديك كما لو كان قرضًا حقيقيًا.

# **Contact Us**

LaCie USA 22985 NW Evergreen Pkwy Hillsboro, OR 97124 sales@lacie.com

LaCie France 17, rue Ampère 91349 Massy Cedex sales.fr@lacie.com

LaCie Asia Limited 25/F Winsan Tower 98 Thomson Road Wanchai, Hong-Kong sales.asia@lacie.com

LaCie Australia 458 Gardeners Rd. Alexandria, NSW 2015 sales.au@lacie.com

LaCie Belgium Vorstlaan 165/ Bld du Souverain 165 1160 Brussels sales.benelux@lacie.com

LaCie Canada 235 Dufferin St. Toronto, Ontario M6K 1Z5 sales.ca@lacie.com

LaCie Germany Am Kesselhaus 5 D-79576 Weil Am Rhein sales.de@lacie.com LaCie Srl Milano Business Park Edificio B1 Via dei Missaglia 97 20142 Milano sales.it@lacie.com

LaCie Japan Elecom Co., Ltd. 1-1 Fushimi-machi Chome Chuo-ku Osaka 541-8765 sales, jp@lacie.com

LaCie Netherlands Postbus 134 3480 DC Harmelen sales.benelux@lacie.com

LaCie Middle East FZE LIU-E6, PO Box 293860, Dubai Airport Free Zone, Dubai, U.A.E. sales.me@lacie.com

LaCie Nordic (Sweden, Denmark, Norway, Finland) Sveavägen 90, 5tr 113 59 Stockholm, Sweden sales.nordic@lacie.com

LaCie Spain C/ Núñez Morgado, 3, 5° pl. 28036 Madrid sales.es@lacie.com

LACIE

Copyright © 2010, LaCie 714237 100128 v 1.0 Download from Www.Somanuals.com. All Manuals Search And Download.

LaCie Switzerland Davidsbodenstrasse 15 A 4004 Basel sales.ch@lacie.com

LaCie United Kingdom and Ireland

LaCie LTD, Power Road Studios 114 Power Road, Chiswick London, England W4 5PY UK: sales.uk@lacie.com Ireland: sales.ie@lacie.com

LaCie Worldwide Export 17, rue Ampère 91349 Massy Cedex, France sales.intl@lacie.com support.intl@lacie.com

Visit www.lacie.com for more information on LaCie products.

Free Manuals Download Website <u>http://myh66.com</u> <u>http://usermanuals.us</u> <u>http://www.somanuals.com</u> <u>http://www.4manuals.cc</u> <u>http://www.4manuals.cc</u> <u>http://www.4manuals.cc</u> <u>http://www.4manuals.com</u> <u>http://www.404manual.com</u> <u>http://www.luxmanual.com</u> <u>http://aubethermostatmanual.com</u> Golf course search by state

http://golfingnear.com Email search by domain

http://emailbydomain.com Auto manuals search

http://auto.somanuals.com TV manuals search

http://tv.somanuals.com